# **Con Alianza, comprary vender** dólares es tan fácil como dar un clic.

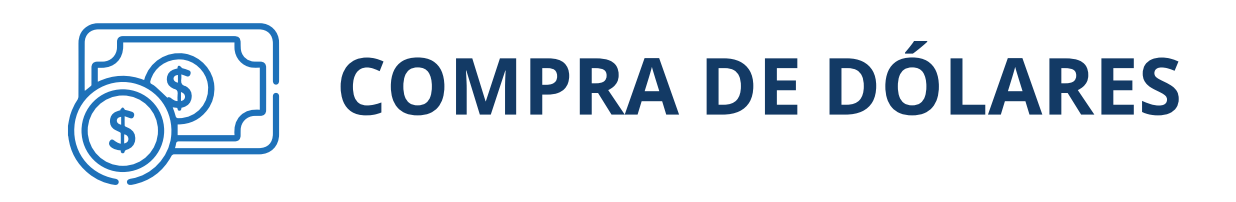

Instrucciones del proceso:

Ingrese a nuestro portal alianzaenlinea.com.co y haga clic en "Personas".

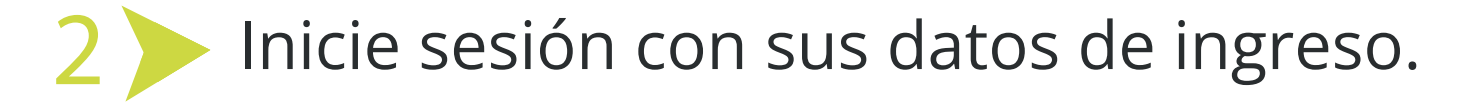

| Bienvenido a su                      |                                                 | PERSONAS                                        |                                            |
|--------------------------------------|-------------------------------------------------|-------------------------------------------------|--------------------------------------------|
| portal en línea en<br>donde podrá:   | Todos los campos son obligatorios               |                                                 |                                            |
|                                      | INICIAR SESIÓN                                  |                                                 |                                            |
| $\overline{a}$                       | Tipo de documento                               | Número de documen                               | 20                                         |
| Hacer transferencias entre fondos    | Cédula De Ciudadanía                            | Ingrese su nům                                  | ero de documento                           |
| Consultar sus negocios fiduciarios y | Contraseña                                      |                                                 |                                            |
| solicitar trámites                   | ingrese su contraseña                           | Mostrar Contraseña                              |                                            |
| Descargar certificados y documentos  | ¿Clvidó su contraseña?                          |                                                 |                                            |
| Realizar apertura de fondos          | ¿Olvidó su contraseña y es cliente de Portal de | Pagos, Oficina Virtual o Web Inmobiliaria       | 2                                          |
|                                      | INGRESAR                                        |                                                 |                                            |
|                                      | DESCARGA DE MANUAL PERSONAS 🦆                   | DESCARGAR TÉRMINOS Y CONDICIO<br>PORTAL PAGOS 🕹 | NES DESCARGAR MANUAL DE PAGOS<br>MASIVOS J |

\*Aplica para cliente persona natural. \*Servicio prestado por parte de Alianza Valores S.A., en su calidad de Intermediario del Mercado Cambiario

## Seleccione la opción de "Transacciones" y luego "Compra y Venta de Divisas".

#### Tenga en cuenta:

- Debe tener una Cuenta de Inversión activa.
  - Debe tener activados los permisos transaccionales de los
  - productos sobre los cuales va a operar.
- Debe inscribir previamente las cuentas internacionales para realizar la Compra de Divisas.
- El valor máximo para compra y venta de divisas es de **USD 100.000.**
- Horario de operación de compra y venta de divisas por portal es de 8:00 am a 12:00 m en días hábiles.
- El portal le presentará las condiciones para la negociación de las divisas, las cuales debe leer y aceptar para poder continuar con el proceso de compra de dólares.

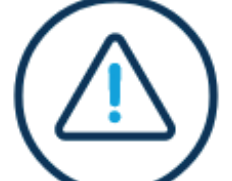

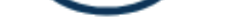

# Aceptación de condiciones para la negociación de divisas

Alianza Valores S.A. (en adelante, el 'IMC') pone a disposición de sus clientes personas naturales (en adelante 'CPN') el Portal Transaccional (en adelante, el 'Portal') a través del cual estos podrán adquirir y vender divisas (en adelante, 'Operaciones de Cambio') sin la intervención directa del IMC. En tal sentido, el CPN declara y garantiza al IMC que: (i) conoce sus obligaciones cambiarias en los términos exigidos por el Banco de la República, (ii) la información incorporada en los formularios cambiarios requeridos para cada la Operación de Cambio (cuya canalización se efectúa a través del Portal) es veraz, completa y en efecto corresponde a la naturaleza cambiaria descrita en los numerales cambiarios y en los respectivos formularios diligenciados por el CPN en el Portal. De igual manera el CPN

NO ACEPTAR

ACEPTAR

Haga clic en "Compra de divisas", luego se habilitarán los formularios disponibles, en este caso debe dar clic en "Inversiones internacionales formulario N° 4" y hacer clic en "continuar"

\*Aplica para cliente persona natural. \*Servicio prestado por parte de Alianza Valores S.A., en su calidad de Intermediario del Mercado Cambiario

| COMPRA DE DIVISAS                                                         | VENTA DE DIVISAS                                           |
|---------------------------------------------------------------------------|------------------------------------------------------------|
| SERVICIOS TRANSFERENCIAS Y OTROS CONCEPTOS<br>DECLARACIÓN DE CAMBIO Nº, 5 | INVERSIONES INTERNACIONALES<br>DECLARACIÓN DE CAMBIO Nº. 4 |
|                                                                           | CON FORMULARIO 4 USTED PODRA →                             |

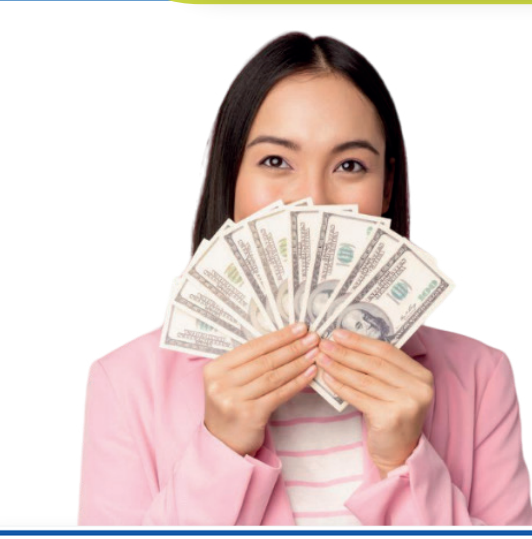

Si desea saber qué operaciones de compra de divisas puede realizar con la declaración de cambio seleccionada, debe hacer clic en "Con formulario 4 usted podrá" y el portal mostrará un mensaje explicativo del Formulario 4.

INVERSIONES INTERNACIONALES

DECLARACIÓN DE CAMBIO Nº. 4 CON FORMULARIO 4 USTED PODRÁ 🄿

SERVICIOS TRANSFERENCIAS Y OTROS CONCEPTOS DECLARACIÓN DE CAMBIO Nº. 5

CON FORMULARIO 5 USTED PODRÁ ->

Las inversiones internacionales comprenden las inversiones de capital del exterior en territorio colombiano (directa y de portafolio) y las inversiones de capital colombiano en el exterior.

Las inversiones financieras en títulos emitidos y en activos radicados en el exterior. Los inversionistas de capital del exterior deberán nombrar un apoderado en Colombia, conforme al artículo 2.17.2.2.2.3 del Decreto 1068/2015. Cuando el inversionista no residente actúe por conducto del representante legal de la empresa receptora de su inversión conforme a lo previsto en el artículo 2.17.2.5.1.1 del Decreto 1068/2015, éste último asumirá la representación del inversionista para las gestiones que se requieran durante el curso de la actuación administrativa ante el BR, lo cual incluye las notificaciones de los actos que se emitan por el BR.

Los movimientos de divisas de las inversiones internacionales deberán canalizarse a través del mercado cambiario, para lo cual el inversionista o el apoderado o representante legal deberá suministrar la información de los datos mínimos de las operaciones de cambio por inversiones internacionales (Declaración de Cambio) a Alianza Valores incluidos en el numeral 7.7. del Capítulo 7 de la DCIP 83 del Banco de la República (https://www.banrep.gov.co/es/operaciones-cambiarias/modificaciones-dcip-83)

Seleccione la cuenta de inversión en valores, fondo de inversión o fondo de pensiones voluntarias, desde el cuál van a salir los recursos para la compra de dólares.

ത

\*Las obligaciones asumidas por Alianz

| ERSIONES EN VALORES                                                                                        |                           |                                                         |                               |
|----------------------------------------------------------------------------------------------------|---------------------------|---------------------------------------------------------|-------------------------------|
| Cuenta de Inversión                                                                                        | NÚMENO DE CUENTA          |                                                         | *54100 DISPONIALE<br>\$0,00   |
| ESTE PRODUCTO NO TIENE<br>Luenta de Inversión<br>Permisos transaccionales.<br>Para Editario haga cuick age | манеко на сменти<br>32777 |                                                         | *sacure triswaminis<br>\$0,00 |
| DOS DE INVERSIÓN                                                                                           |                           |                                                         |                               |
| robucto<br>iondo Abierto Alianza                                                                           | número de cuenta<br>100   | NOMBRE / OBJETIVO DE<br>AHORRO<br>Florez lema jorge her | *saldo disponible<br>,03      |
| enducro<br>ondo Alianza CxC Este producto no tiene<br>permisos transacciona<br>para editarilo haga cuica   | 80030012162               | жежаят гахаттуа аз<br>«kauso<br>Florez lema jorge her   | Salas arteriation<br>         |
| SIÓN VOLUNTARIA                                                                                            |                           |                                                         |                               |
| nondo Voluntario De Pension Vision                                                                         | NÚMERO DE CUENTA          | NOMERE / DEJETIVO DE<br>ANORRO                          | *SALDO DISPONIALE             |

\*Aplica para cliente persona natural. \*Servicio prestado por parte de Alianza Valores S.A., en su calidad de Intermediario del Mercado Cambiario

7 El portal presentará las cuentas internacionales inscritas.
 Seleccione una de ellas y haga clic en "Continuar".

|                 | PRODUCTO ORIGEN          | (        | ⊘O           | ——————————————————————————————————————— |       |  |
|-----------------|--------------------------|----------|--------------|-----------------------------------------|-------|--|
| ndo Alianza Cx0 |                          |          | Ş            |                                         |       |  |
| BO DE CLENTA    | SALDO DISPONIBLE         |          |              |                                         |       |  |
|                 |                          | Seleccio | ne cuenta de | divisas                                 |       |  |
| ENTAC INTERN    | ACIONALES                |          |              |                                         |       |  |
| Cliente         | Cliente                  | CUENTA   | PAIS         | C00160                                  | BANCO |  |
|                 |                          |          |              |                                         |       |  |
|                 | INSCRIBIR UN NUEVO PRODU | сто      |              | CONTINU                                 | AR    |  |

**NOTA:** Si el cliente no tiene cuentas inscritas, debe hacer clic en "inscribir nuevo producto" y seguir los pasos descritos en el instructivo de "Inscripción de Cuentas Internacionales por el Portal Transaccional".

Tenga en cuenta que, al realizar la inscripción de la cuenta, debe iniciar nuevamente todo el proceso de compra o venta descrito en este instructivo.

Diligencie los siguientes campos dependiendo del perfil de cada cliente para inversión extranjera en Colombia:

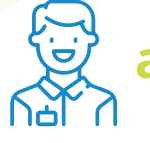

a. Sociedades Colombianas, empresas Art 3, a, vi Decreto 2080/00:

 En el campo "destino de inversión", de la lista desplegable, seleccionar el destino "Sociedades Colombianas, empresas Art 3, a, vi Decreto 2080/00".

\*Aplica para cliente persona natural. \*Servicio prestado por parte de Alianza Valores S.A., en su calidad de Intermediario del Mercado Cambiario

2. Luego se presentarán los siguientes campos:

| Sociedades Colombianas, Empresas Ar                                                                     | t 3, A, Vi Decreto 2080/00.                                              |    |
|----------------------------------------------------------------------------------------------------|--------------------------------------------------------------------------|----|
| NUMERAL CAMBIARIO                                                                                       |                                                                          |    |
| Seleccione un numeral cambiario                                                                         |                                                                          | *  |
| PAÍS DE RESIDENCIA                                                                                      |                                                                          |    |
| Seleccione un país                                                                                      |                                                                          |    |
| Identificación de la empresa receptor                                                                   | ra o administrador (portafolio)<br>NÚMERO DE IDENTIFICACIÓN              | DV |
| Identificación de la empresa receptor<br>TIPO DE DOCUMENTO<br>Seleccione el tipo de documento           | ra o administrador (portafolio)<br>NÚMERO DE IDENTIFICACIÓN              | DV |
| Identificación de la empresa receptor<br>TIPO DE DOCUMENTO<br>Seleccione el tipo de documento<br>NOMBRE | ra o administrador (portafolio)<br>NÚMERO DE IDENTIFICACIÓN<br>TELÉFONO: | DV |

- Numeral cambiario.
- País de Residencia.
- Identificación de la empresa receptora o administrador:
  - a. Tipo de documento: NIT o empresa en constitución.
  - b. Número de identificación y DV: Obligatorio para tipo NIT

y opcional para empresa en constitución.

- c. Nombre: Nombre de la empresa receptora.
- d. Teléfono: número telefónico de la empresa receptora.
- e. Código ciudad: Seleccionar de la lista, la ciudad en donde está ubicada la empresa receptora.
- f. Código CIIU: Seleccionar de la lista desplegable la actividad económica de la empresa receptora.
- Divisa a comprar: Por defecto es dólar.

- Monto de divisas a negociar.

| Compra en línea            |                                                  |  |  |
|----------------------------|--------------------------------------------------|--|--|
| DESTINO DE LA INVERSIÓN    |                                                  |  |  |
|                            | , Ay Vi Decista 2000/00. 👻                       |  |  |
| NUMERAL CAMBIARIO          |                                                  |  |  |
|                            | i Directa i Suplementaria Al Capital Asignado. 🔹 |  |  |
| PAÍS DE RESIDENCIA         |                                                  |  |  |
| ALEMANIA                   |                                                  |  |  |
| Empresa En Constitución    | TELÉFONO:                                        |  |  |
| NOWBRE                     | TELEFOND:                                        |  |  |
|                            |                                                  |  |  |
|                            |                                                  |  |  |
| Miosocio (chocho)          |                                                  |  |  |
| DIVISA A COMPRAR           |                                                  |  |  |
| Dolar                      |                                                  |  |  |
| MONTO DE DIVISA A NEGOCIAR |                                                  |  |  |
|                            | USD 10.000,00                                    |  |  |
|                            |                                                  |  |  |
|                            |                                                  |  |  |

\*Aplica para cliente persona natural. \*Servicio prestado por parte de Alianza Valores S.A., en su calidad de Intermediario del Mercado Cambiario

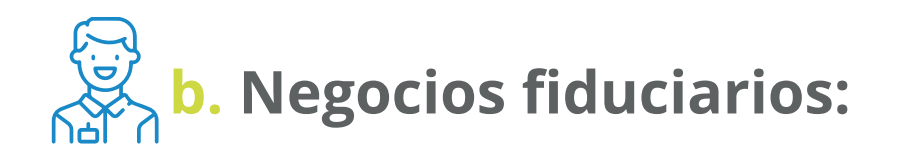

 En el campo "destino de inversión", de la lista desplegable, seleccionar el destino "Sociedades Colombianas, empresas Art 3, a, vi Decreto 2080/00"

|                  | Compra en línea                                 |  |
|------------------|-------------------------------------------------|--|
| INVERSIÓN EXTRAN | ERA EN COLOMBIA                                 |  |
| Sociedades col   | mbianas, empresas Art 3, a, vi Decreto 2080/00. |  |
| Negocios Fiduo   | arios.                                          |  |
| Inmuebles.       |                                                 |  |
| Inversión de po  | tafolio.                                        |  |
| INVERSIÓN COLOME | ANA EN EL EXTERIOR                              |  |
|                  |                                                 |  |

• Luego se presentarán los siguientes campos:

| DESTINO DE LA INVERSIÓN                                                                                           |                                                                                         |    |         |
|----------------------------------------------------------------------------------------------------|-----------------------------------------------------------------------------------------|----|---------|
| Negocios Fiduciarios.                                                                                             |                                                                                         | Ŧ  |         |
| NUMERAL CAMBIARIO                                                                                                 |                                                                                         |    |         |
| Seleccione un numeral cambiario                                                                                   |                                                                                         | -  |         |
| PAÍS DE RESIDENCIA                                                                                                |                                                                                         |    |         |
|                                                                                                    |                                                                                         |    |         |
| Seleccione un país<br>Identificación de la empresa recepto                                                        | ra o administrador (portafolio)<br>NÚMERO DE IDENTIFICACIÓN                             | DV | , , , , |
| Seleccione un país<br>Identificación de la empresa recepto<br>TIPO DE DOCUMENTO<br>NIT                            | ra o administrador (portafolio)<br>NÚMERO DE IDENTIFICACIÓN                             | DV |         |
| Seleccione un país<br>Identificación de la empresa recepto<br>TIPO DE DOCUMENTO<br>NIT<br>NOMBRE                  | ra o administrador (portafolio)<br>NÚMERO DE IDENTIFICACIÓN                             | DV |         |
| Seleccione un país<br>Identificación de la empresa recepto<br>TIPO DE DOCUMENTO<br>NIT<br>NOMBRE<br>CÓDIGO CIUDAD | ra o administrador (portafolio)<br>NÚMERO DE IDENTIFICACIÓN<br>TELÉFONO:<br>CÓDIGO CIIU | DV |         |

- Numeral cambiario.
- País de Residencia.
- Identificación de la empresa receptora o administrador:
  - a. Tipo de documento: por defecto, para este destino de inversión es NIT.
  - **b.** Número de identificación y DV: NIT de la empresa receptora.
  - **c.** Nombre: Nombre de la empresa receptora.
  - d. Teléfono: número telefónico de la empresa receptora.
  - e. Código ciudad: Seleccionar de la lista, la ciudad en donde está ubicada la empresa receptora.
  - **f. Código CIIU:** Seleccionar de la lista desplegable la actividad económica de la empresa receptora.

\*Aplica para cliente persona natural. \*Servicio prestado por parte de Alianza Valores S.A., en su calidad de Intermediario del Mercado Cambiario

- Divisa a comprar: Por defecto es dólar.
- Monto de divisas a negociar.

|                            | Compra en línea                                        |         |
|----------------------------|--------------------------------------------------------|---------|
| DESTINO DE LA INVERSIÓN    |                                                        |         |
| Negocios Fiduciarios.      |                                                        |         |
| NUMERAL CAMBIARIO          |                                                        |         |
|                            | anjera pri esta i pupierrieritaria ni sapital negradu. |         |
| PAÍS DE RESIDENCIA         |                                                        |         |
| ALEMANIA                   |                                                        |         |
| TIPO DE DOCUMENTO<br>NIT   | NÚMERO DE IDENTIFICACIÓN                               | DV<br>0 |
| NOMBRE                     | TELÉFONO:                                              |         |
| CÓDIGO CIUDAD              | CÓDIGO CIIU                                            |         |
|                            | 2                                                      |         |
| DIVISA A COMPRAR           |                                                        |         |
| Dolar                      |                                                        |         |
| MONTO DE DIVISA A NEGOCIAP |                                                        |         |
|                            |                                                        |         |
|                            |                                                        |         |
|                            |                                                        |         |

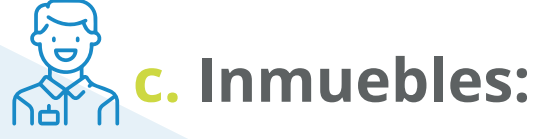

 En el campo "destino de inversión", de la lista desplegable, seleccionar el destino "Inmuebles"

|                               | 1                                     |  |
|-------------------------------|---------------------------------------|--|
| INVERSIÓN EXTRANJERA EN COLO  | MBIA                                  |  |
| Sociedades colombianas, e     | mpresas Art 3, a, vi Decreto 2080/00. |  |
| Negocios Fiduciarios.         |                                       |  |
| Inmuebles.                    |                                       |  |
| Inversión de portafolio.      |                                       |  |
| INVERSIÓN COLOMBIANA EN EL EX | TERIOR                                |  |

#### • Luego se presentarán los siguientes campos:

| DESTINO DE LA INVERSIÓN         |         |
|---------------------------------|---------|
| Inmuebles.                      | -       |
| NUMERAL CAMBIARIO               |         |
| Seleccione un numeral cambiario | -       |
| PAÍS DE RESIDENCIA              |         |
| Seleccione un país              |         |
| DIVISA A COMPRAR                |         |
| Dolar                           |         |
| IONTO DE DIVISA A NEGOCIAR      |         |
|                                 | USD 0,0 |
|                                 |         |

\*Aplica para cliente persona natural. \*Servicio prestado por parte de Alianza Valores S.A., en su calidad de Intermediario del Mercado Cambiario

- Numeral cambiario.
- País de Residencia.
- Divisa a comprar: Por defecto es dólar.
- Monto de divisas a negociar.

| Inmuebles                  |  |     |
|----------------------------|--|-----|
|                            |  |     |
| NUMERAL CAMBIARIO          |  |     |
|                            |  |     |
| PAÍS DE RESIDENCIA         |  |     |
|                            |  |     |
| DIVISA A COMPRAR           |  |     |
| Dolor -                    |  |     |
| MONTO DE DIVISA A NEGOCIAR |  |     |
|                            |  | 0,0 |
|                            |  |     |

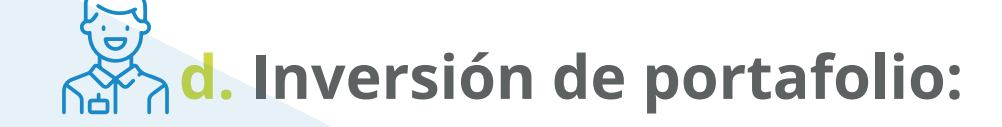

 En el campo "destino de inversión", de la lista desplegable seleccionar el destino "Inversión de portafolio".

|                        | Compra en línea                              |  |
|------------------------|----------------------------------------------|--|
| INVERSIÓN EXTRANJERA E | IN COLOMBIA                                  |  |
| Sociedades colombia    | anas, empresas Art 3, a, vi Decreto 2080/00. |  |
| Negocios Fiduciarios   |                                              |  |
| Inmuebles.             |                                              |  |
| Inversión de portafo   | io.                                          |  |
| INVERSIÓN COLOMBIANA B | IN EL EXTERIOR                               |  |

#### • Luego se presentarán los siguientes campos:

| DESTINO DE LA INVERSIÓN                                                                                               |                         |                                                                                                    |         |
|----------------------------------------------------------------------------------------------------|-------------------------|----------------------------------------------------------------------------------------------------|---------|
| Inversión De Portafolio.                                                                                              |                         |                                                                                                    | -       |
| NUMERAL CAMBIARIO                                                                                                    |                         |                                                                                                    |         |
| 4                                                                                                    |                         |                                                                                                    |         |
| PAÍS DE RESIDENCIA                                                                                                    |                         |                                                                                                    |         |
| cuur l                                                                                                    |                         |                                                                                                    |         |
| Identificación de la empresa receptora o adr                                                                          | ministrador             | (portafolio)                                                                                                    |         |
| Identificación de la empresa receptora o adr                                                                          | ministrador             | (portafolio)<br>IMERO DE IDENTIFICACIÓN                                                                                                    | DV      |
| Identificación de la empresa receptora o adi<br>TIPO DE DOCUMENTO<br>NIT                                              | ministrador             | (portafolio)<br>Imero de identificación                                                                                                    | DV<br>2 |
| Identificación de la empresa receptora o adu<br>TIPO DE DOCUMENTO<br>NIT                                              | ministrador<br>NI<br>TE | (portafolio)<br>imero de identificación<br>de la companya de la companya de la | DV<br>2 |
| Identificación de la empresa receptora o adu<br>TIPO DE DOCUMENTO<br>NIT<br>NOMBRE<br>ALIANZA FIDUCIARIA FIDEICOMISOS | ministrador             | (portafolio)<br>Imero de identificación<br>Information<br>Léfono:                                                                                                    | DV<br>2 |
| Identificación de la empresa receptora o adu<br>TIPO DE DOCUMENTO<br>NIT<br>NOMBRE<br>ALIANZA FIDUCIARIA FIDEICOMISOS | ministrador             | (portafolio)<br>Imero de identificación<br>Infono:<br>Idigo ciiu                                                                                                    | DV<br>2 |

\*Aplica para cliente persona natural. \*Servicio prestado por parte de Alianza Valores S.A., en su calidad de Intermediario del Mercado Cambiario

- Numeral cambiario.
- País de Residencia.
- Identificación de la empresa receptora o administrador: Por defecto, al tratarse de una inversión de portafolio, el portal traerá los datos de Alianza Fiduciaria en los siguientes campos (datos no editables):
  - a. Tipo de documento: por defecto, NIT.
  - b. Número de identificación y DV: Por defecto, NIT de Alianza Fiduciaria.
  - c. Nombre: Por defecto, Alianza Fiduciaria.
  - d. Teléfono: Por defecto, teléfono de Alianza Fiduciaria.
  - e. Código ciudad: Por defecto, Bogotá.
  - f. Código CIIU: Por defecto, 6431.
- Divisa a comprar: Por defecto es dólar.
- Monto de divisas a negociar.

| Com                                                     | pra en línea                               |                      |
|---------------------------------------------------------|--------------------------------------------|----------------------|
|                                                         |                                            |                      |
| ESTINO DE LA INVERSIÓN                                  |                                            |                      |
| nversión De Portafolio.                                 |                                            |                      |
| NUMERAL CAMBIARIO                                       |                                            |                      |
| 4571 - Retorno, Utilidades, Rendimientos Y Divi         | dendos De La Inversión De Capital Del Exte | erior De Portafoli 👻 |
|                                                         |                                            |                      |
| ALEMANIA                                                |                                            |                      |
|                                                         |                                            |                      |
| Identificación de la empresa receptora o adm            | inistrador (portafolio)                    |                      |
| IPO DE DOCUMENTO                                        | NÚMERO DE IDENTIFICACIÓN                   | DV                   |
| NIT                                                     | * 830053812                                | 2                    |
| NOMBRE                                                  | TEL ÉFON O-                                |                      |
|                                                         | 6447700                                    |                      |
|                                                         | JANOU                                      |                      |
| CÓDIGO CIUDAD                                           | CÓDIGO CILU                                |                      |
| BOGOTĂ D.C. (BOGOTA D.C.)                               | 6-51 - Fluercomises, rondos y e            | neralauco miamorcie  |
|                                                         |                                            |                      |
|                                                         |                                            |                      |
| DIVISA A COMPRAR                                        |                                            |                      |
| divisa a comprar<br>Dolar                               |                                            |                      |
| divisa a comprar<br>Dolar<br>monto de divisa a negociar |                                            |                      |
| divisa a comprar<br>Dolar<br>monto de divisa a negociar |                                            | USD 10.0d            |
| divisa a comprar<br>Dolar<br>Monto de divisa a negociar |                                            | USD 10,00            |

Diligencie los siguientes campos, dependiendo del perfil de cada cliente para inversión Colombiana en el extranjero:

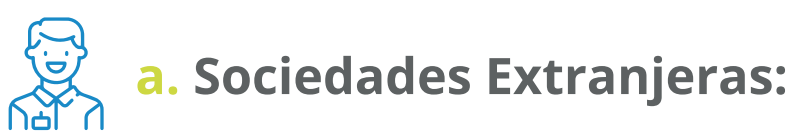

1. En el campo "destino de inversión", de la lista desplegable,

seleccionar el destino "Sociedades Extranjeras".

**2.** Luego se presentarán los siguientes campos:

\*Aplica para cliente persona natural. \*Servicio prestado por parte de Alianza Valores S.A., en su calidad de Intermediario del Mercado Cambiario

|                         | Compra en línea                  |  |
|-------------------------|----------------------------------|--|
|                         |                                  |  |
| Negocios Fiduciarios.   |                                  |  |
| Inmuebles.              |                                  |  |
| Inversión de portafolio |                                  |  |
| INVERSIÓN COLOMBIANA EN | ELEXTERIOR                       |  |
| Sociedades extranjera   | s.                               |  |
|                         | ctivos radicados en el exterior. |  |

- Numeral cambiario.
- Código CIIU.
- Identificación de la empresa receptora o administrador.
  - **a. Tipo de documento:** por defecto "sociedad extranjera".
  - **b. Número de identificación:** Identificación de la empresa receptora.
  - **c.** Nombre: de la empresa receptora.
  - d. Teléfono: Número telefónico de la empresa receptora.
  - Código país: Seleccionar de la lista, el país en donde está ubicada la empresa receptora.
  - f. Código CIIU: Seleccionar de la lista desplegable la actividad económica de la empresa receptora.
- Divisa a comprar: Por defecto es dólar.
- Monto de divisas a negociar.

| Compra en línea                                                                                            |                                                                                                    |  |  |  |
|----------------------------------------------------------------------------------------------------|----------------------------------------------------------------------------------------------------|--|--|--|
|                                                                                                    |                                                                                                    |  |  |  |
| DESTINO DE LA INVERSIÓN                                                                                    |                                                                                                    |  |  |  |
| Sociedades Extranjeras.                                                                                    | •                                                                                                    |  |  |  |
| NUMERAL CAMBIARIO                                                                                          |                                                                                                    |  |  |  |
|                                                                                                    |                                                                                                    |  |  |  |
| CÓDIGO CIIU                                                                                                |                                                                                                    |  |  |  |
| 6020 - neriusias de Capital, solo rar                                                                      | a rensenas patarares                                                                                 |  |  |  |
|                                                                                                    |                                                                                                    |  |  |  |
| Identificación de la empresa recept                                                                        | ora o administrador (portafolio)                                                                     |  |  |  |
| TIPO DE DOCUMENTO                                                                                          | NÚMERO DE IDENTIFICACIÓN                                                                             |  |  |  |
| Sociedad Extranjera                                                                                        | T_ 021165901                                                                                         |  |  |  |
|                                                                                                    |                                                                                                    |  |  |  |
| NOMBRE                                                                                                    |                                                                                                    |  |  |  |
| NOMBRE<br>prueba 365                                                                                       |                                                                                                    |  |  |  |
| NOMBRE<br>prueba 365<br>código país                                                                        | CÓDIGO CIIU                                                                                          |  |  |  |
| nombre<br>prueba 365<br>código país<br>COLOMBIA                                                            | CÓDIGO CITU<br>1922 - FRANTICACINENTI DE OUTOS DIPOS DE GAIZADO, GNOC                                |  |  |  |
| NOMBRE<br>prueba 365<br>código país<br>COLOMBIA<br>DIVISA A COMPRAR                                        | כספונס כווע<br>בסבר המעווכסטוייון עם טעוטט עףטט עם כמוצמעט, כאסנ                                     |  |  |  |
| nombre<br>prueba 365<br>código país<br>COLOMBIA<br>divisa a comprar<br>Dolar                               | <mark>εόσιδο είτα</mark><br>1922 - Γραμποροίης η μο σάτος άρος μο σαιεράσο, ακόξ                     |  |  |  |
| NOMBRE<br>prueba 365<br>CÓDIGO PAÍS<br>COLOMBIA<br>DIVISA A COMPRAR<br>DOIAR                               |                                                                                                    |  |  |  |
| NOMBRE<br>prueba 365<br>código país<br>COLOMBIA<br>divisa a comprar<br>Dolar<br>Monto de divisa a negociar | сботво сти<br>1922 - гартизация и историо истоандаци, смоє                                           |  |  |  |
| NOMBRE<br>prueba 365<br>CÓDIGO PAÍS<br>COLOMBIA<br>DIVISA A COMPRAR<br>DOlar<br>MONTO DE DIVISA A NEGOCIAR | <b>εόσιος επα</b><br><u>1022 - Γουποσοική μο στιος μρος μο οστασου, απο€</u><br>USP 1.000, <b>00</b> |  |  |  |

\*Aplica para cliente persona natural. \*Servicio prestado por parte de Alianza Valores S.A., en su calidad de Intermediario del Mercado Cambiario

#### **b.** Inversiones financieras y activos radicados en el exterior:

• En el campo **"destino de inversión",** de la lista desplegable, seleccionar el destino **"Inv. financieras y activos radicados en el exterior".** 

|                          | Compra en línea                  |  |
|--------------------------|----------------------------------|--|
|                          |                                  |  |
| Negocios Fiduciarios.    |                                  |  |
| Inmuebles.               |                                  |  |
| Inversión de portafolio. |                                  |  |
| INVERSIÓN COLOMBIANA EN  | EL EXTERIOR                      |  |
| Sociedades extranjeras   | S.                               |  |
| Inv. Financieras y en ac | ctivos radicados en el exterior. |  |

• Luego se presentarán los siguientes campos:

| ESTINO DE LA INVERSIÓN                                 |          |
|--------------------------------------------------------|----------|
| nv. Financieras Y En Activos Radicados En El Exterior. | Ŧ        |
| UMERAL CAMBIARIO                                       |          |
| eleccione un numeral cambiario                         | •        |
| ÓDIGO CIIU                                             |          |
| eleccione un código CIIU                               | *        |
| IVISA A COMPRAR                                        |          |
| Dolar                                                  |          |
| IONTO DE DIVISA A NEGOCIAR                             |          |
|                                                        | USD 0,00 |

- Numeral cambiario.
- Código CIIU.
- Divisa a comprar: Por defecto es dólar.
- Monto de divisas a negociar.

| Com <u>pra en línea</u>                                            |                      |
|--------------------------------------------------------------------|----------------------|
| DESTINO DE LA INVERSIÓN                                            |                      |
| Inv. Financieras Y En Activos Radicados En El Exterior.            | *                    |
| NUMERAL CAMBIARIO                                                  |                      |
| 4000 - Inversion Financiela En Activos Financielos En El Exterior. | Ŧ                    |
| CÓDIGO CIIU                                                        |                      |
| oopo – nemastas po capitar, aolo nara nersonas naturares           | *                    |
| DIVISA A COMPRAR                                                   |                      |
| Dolar                                                              |                      |
| MONTO DE DIVISA A NEGOCIAR                                         |                      |
|                                                                    | USD 2.000 <b>,00</b> |
| CONTINUAR                                                          |                      |

\*Aplica para cliente persona natural. \*Servicio prestado por parte de Alianza Valores S.A., en su calidad de Intermediario del Mercado Cambiario

**NOTA:** Si el cliente ingresa más de USD 150.000, el portal informará que por este canal el valor máximo a comprar es de USD 150.000, para un valor superior, debe contactar al asesor comercial.

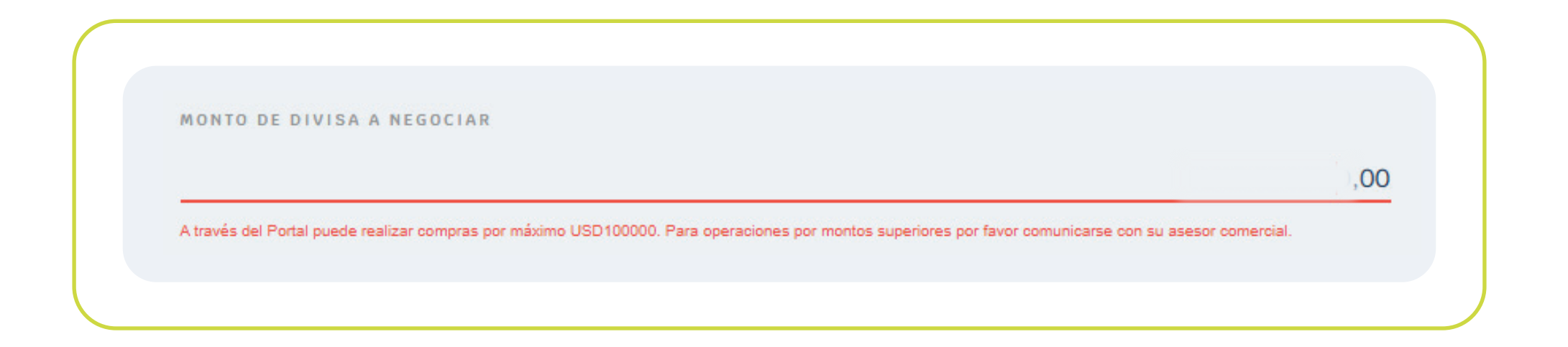

# 10> Si el numeral cambiario requiere soportes, adjúntelos para continuar con la operación.

Si el numeral cambiario **NO** requiere soporte, el portal lo llevará directamente a la Pantalla de cotización, en esta saldrá la tasa de negociación, el valor total de la transacción y el tiempo que tiene para aceptar la negociación. Transcurrido este tiempo, el portal actualizará la tasa de negociación y por lo tanto el valor total de la transacción. **Si acepta, debe hacer clic en "Continuar".** 

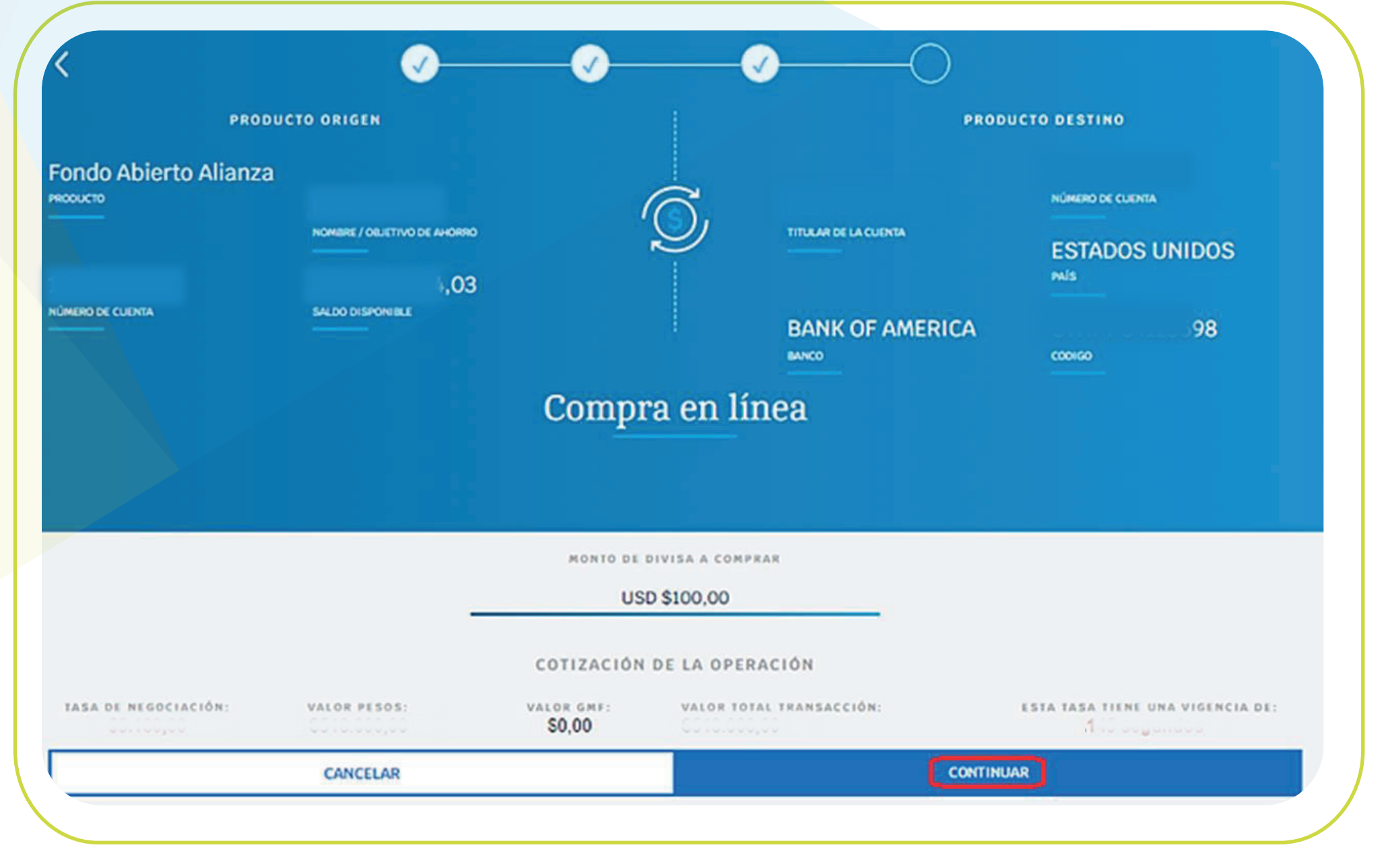

\*Aplica para cliente persona natural. \*Servicio prestado por parte de Alianza Valores S.A., en su calidad de Intermediario del Mercado Cambiario

11 Aparecerá el resumen de la transacción y el tiempo restante para confirmarla. Haga clic en "Continuar".

| TIEMPO RESTANTE PA          | RA FINALIZAR LA OPERACIÓN : 105 |
|-----------------------------|---------------------------------|
| O DE TRANSACCIÓN            | FECHA                           |
| ompra de divisas            | 02/mar./2023                    |
| PRODUCTO ORIGEN             | TITULAR DE LA CUENTA            |
| Fondo CXC                   | Cliente pruebas 350             |
| NÚMERO DE CUENTA            | TIPO DE CÓDIGO                  |
|                             | АВВА СО                         |
| NOMBRE / OBJETIVO DE AHORRO | CUENTA                          |
|                             | 899                             |
| SALDO DISPONIBLE            | BANCO                           |
| ¢                           | BANCK                           |
| VALOR DIVISAS               |                                 |
| ,00                         |                                 |
| VALOR PESOS                 |                                 |
| ,00                         |                                 |

12 El portal presentará los costos asociados a la operación, haga clic en "Continuar".

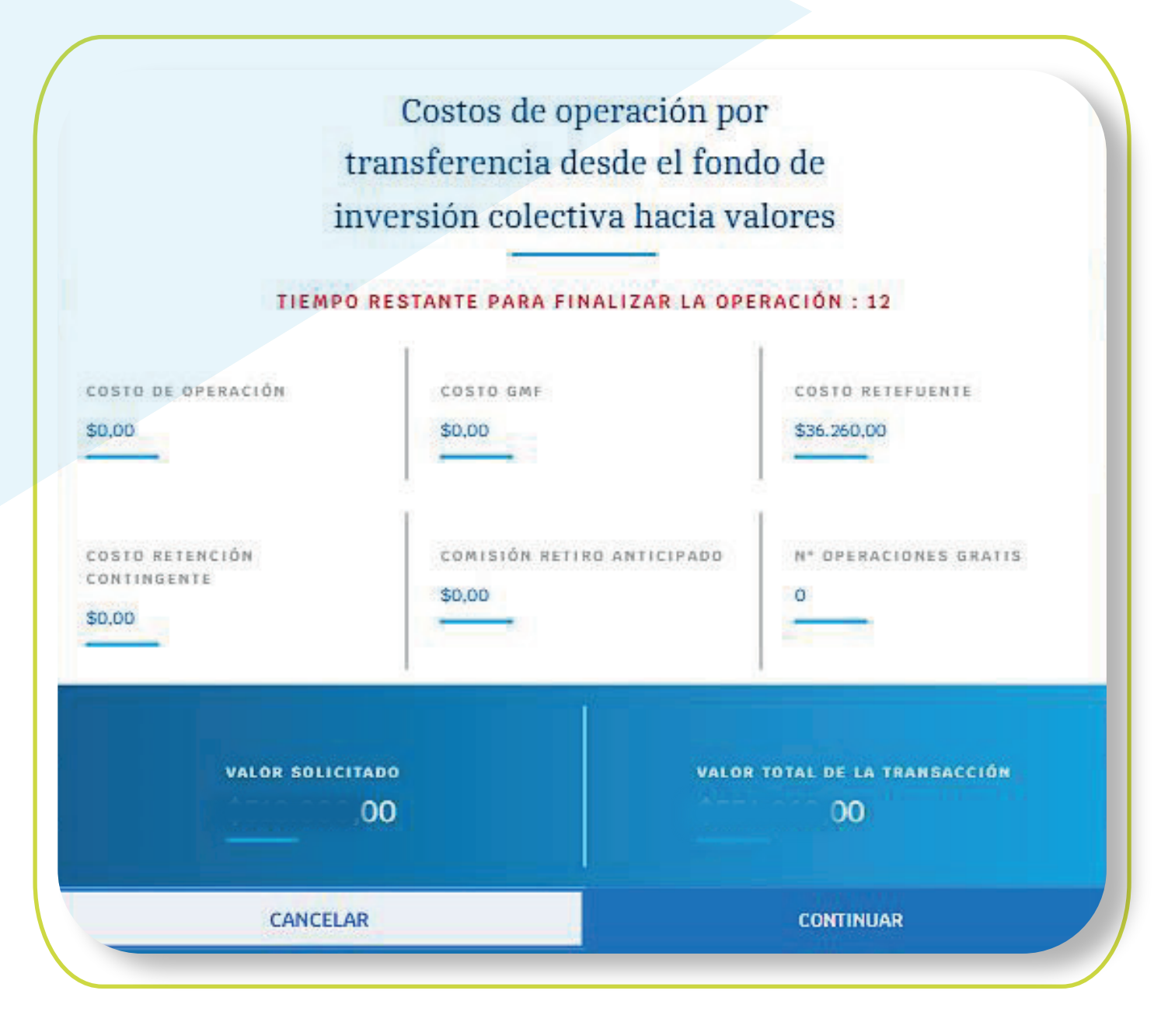

\*Aplica para cliente persona natural. \*Servicio prestado por parte de Alianza Valores S.A., en su calidad de Intermediario del Mercado Cambiario

13 Ingrese su token para confirmar la operación, haga clic en "Confirmar transferencia".

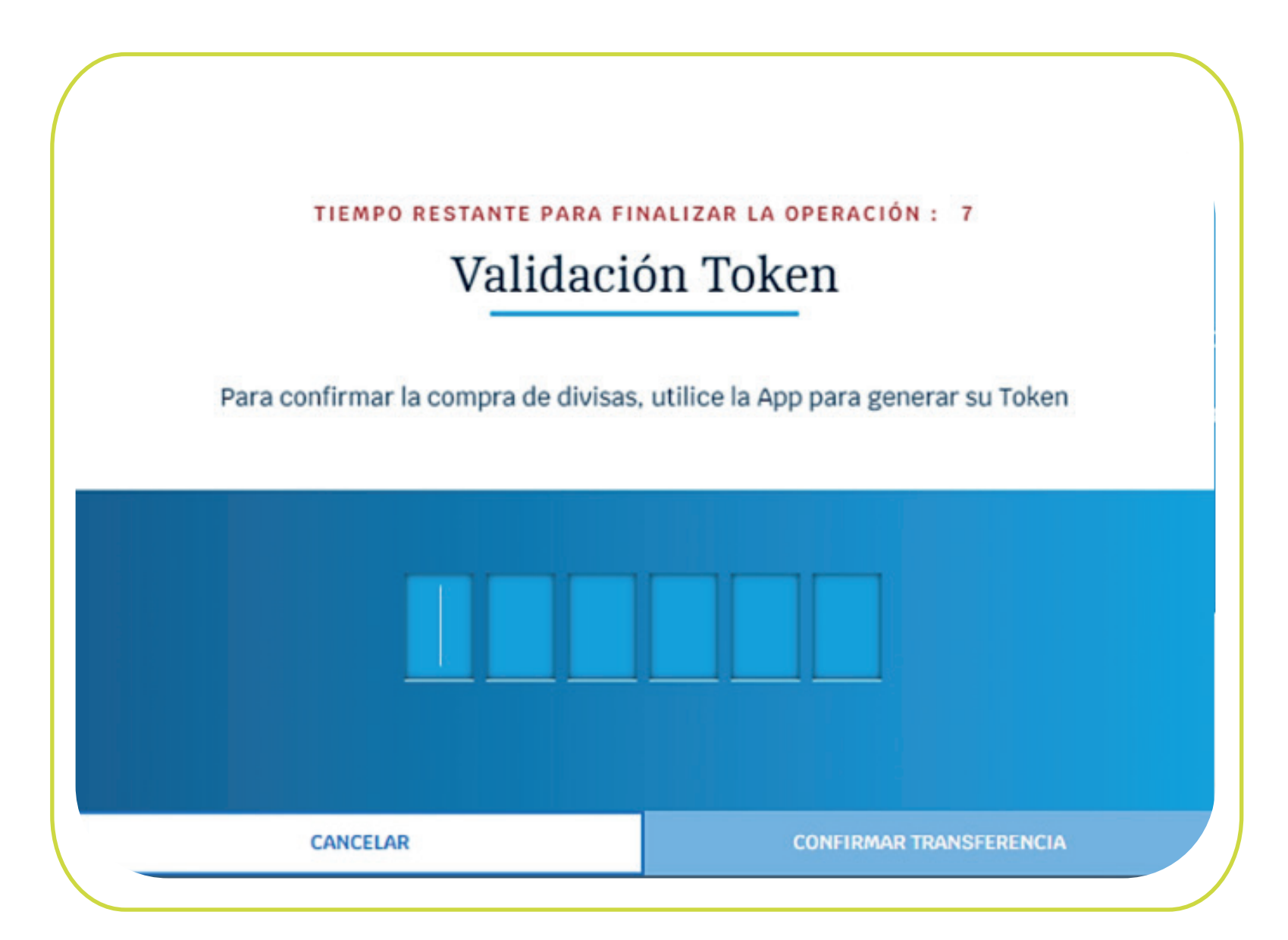

14 El portal confirmará el radicado de la compra, informando que la operación está sujeta a validación y le permitirá visualizar y descargar la declaración de cambio.

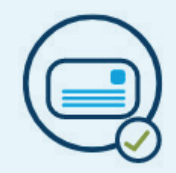

Solicitud de compra de divisas radicada bajo No. GA\_164, La operación esta sujeta a validación de la información y documento(s) soporte.

VISUALIZAR DECLARACIÓN DE CAMBIO

| A MEATINELED      | OF DE LA DECLARACIÓN                  |                  | 6 Faile A       | 0.0466-00   | 5. Nacata   |            |
|-------------------|---------------------------------------|------------------|-----------------|-------------|-------------|------------|
| 8000000000-4      |                                       |                  | 2022-12         | 14          |             |            |
| III. IDENTIFICACI | ON BE LA BECLARACIÓN                  | 0 DE CTURBIO 704 | CAUDA.          |             |             |            |
| 6 NEARING         |                                       |                  | 7. Fede AA      | 05-006-00   | 8. Nature   |            |
|                   |                                       |                  |                 |             |             |            |
| N. BESTIFICIES    | DA DE LA ENTRESA O FI                 | IN STREET        | OLE CONTRA OVER | Se Spitzas  |             |            |
| CC 1.550.10       | 183                                   |                  | FLOREZ LENIS    | IOD OF HERM | 3.55        |            |
| 12 Teleforer      | 13 Dissolute                          |                  |                 |             | 14.04       | for cisled |
| 1.122.02104       | CT 1527 a 111-2                       |                  |                 |             | 11001       |            |
| 19 Named<br>2004  | 20 LL(8) OF EALCHONG<br>2013<br>10.00 | N)<br>(Are USD   | Pit Name        |             | 28 Value UM | 0          |
|                   |                                       |                  |                 |             |             |            |
|                   |                                       |                  |                 |             |             |            |

\*Aplica para cliente persona natural. \*Servicio prestado por parte de Alianza Valores S.A., en su calidad de Intermediario del Mercado Cambiario

Para terminar, el cliente y el asesor comercial recibirán en el correo registrado, la notificación de la transacción que se acaba de realizar, esto si el origen fue una cuenta de valores. Si la transacción fue desde un FIC o fondo de pensiones, el cliente y el asesor recibirán el mismo correo y adicional un correo de notificación informando de la transferencia del FIC o fondo de pensiones a la cuenta de cumplimiento de valores, seleccionada en la operación.

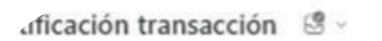

## Alianza informa

| Apreciado cliente,                                |                                                                                           |  |
|---------------------------------------------------|-------------------------------------------------------------------------------------------|--|
| Usted acaba de realizar u                         | transferencia el viernes, 3 de febrero de 2023 a la(s) 03:03 PM con los siguientes datos: |  |
| Fecha: 2023-02-03                                 |                                                                                           |  |
| Hora: 03:03:56 PM                                 |                                                                                           |  |
| Nombre titular origen:                            |                                                                                           |  |
| Cuenta origen: ******?                            |                                                                                           |  |
| Nombre titular destino:                           |                                                                                           |  |
| Cuenta destino: *43                               |                                                                                           |  |
| Valor transferencia: 2007                         | 15                                                                                        |  |
| Tipo transferencia: Trans                         | rencia                                                                                    |  |
| Descripción: Compra de<br>Transferencia programad | risas<br>exitosamente con el número de radicado 4911                                      |  |

### NOTA:

Para consultar el historial de las transacciones de compra y venta de divisas, el cliente, en la pantalla inicial, después de seleccionar en transacciones, opción de compra y venta de divisas, debe ir a la parte inferior en donde encontrará el historial de transacciones de los últimos 6 meses, y podrá visualizar la declaración de cambio de cada una de dichas transacciones.

\*Aplica para cliente persona natural. \*Servicio prestado por parte de Alianza Valores S.A., en su calidad de Intermediario del Mercado Cambiario

|                                                                                                    | A                       | ASTRON DE REVERAND |  |
|----------------------------------------------------------------------------------------------------|-------------------------|--------------------|--|
|                                                                                                    |                         |                    |  |
| 112mm                                                                                                    | PERSONA DE LA BELINA DE | •                  |  |
| The state of the state of the s |                         |                    |  |

También en el dashboard o página principal, desde la cuenta de inversión en valores, haciendo clic en la opción "movimientos", puede consultar el historial de las transacciones.

|                          |                                       | <                                                                                                    |                                                 |       |
|--------------------------|---------------------------------------|----------------------------------------------------------------------------------------------------|-------------------------------------------------|-------|
| Cuenta de Inversión      | Aún no tiene inversiones con nosotros |                                                                                                    | Últimos movimientos                             |       |
|                          |                                       | Cuenta de Inversión                                                                                                    |                                                 |       |
| value de esecado<br>.55  |                                       | 00 DESDE 00 HASTA                                                                                                    | recum • no ou orienación • ouscanición • enge • | 041AL |
| peraciones - Mourmientos |                                       | BUSCAR MOVIMIENTOS * Si dinas tertualar nat maintiente per en perioda separar a las alteres terment divijan 4 <u>reducedo</u> -partes t tetelente hautente cita endi. |                                                 |       |
|                          | (CRIMALIDAD)                          | DESCARGA EN FORMATO PDF ->                                                                                                    | 1-8/8                                           | ¢     |

ത

# En Alianza todo es digital

\*Aplica para cliente persona natural. \*Servicio prestado por parte de Alianza Valores S.A., en su calidad de Intermediario del Mercado Cambiario

\*Al servicio aplican términos y condiciones que podrá conocer en la página web de Alianza y tiene asociados riesgos que podrá consultar con su asesor.

### Síganos en: (f) (g) (in) (D)

alianza.com.co

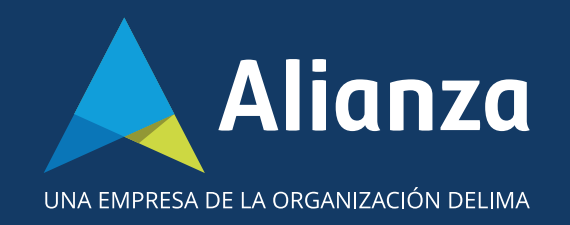